# Vademecum acquisti centralizzati

(vers. 1.0 - 01/03/12)

# 1. Creazione fornitore

Per procedere nelle operazioni occorre che siano creati nel sistema i fornitori, attraverso la pagina "Acquisizioni  $\rightarrow$  Inserisci fornitore".

# 2. Creazione Budget

Il budget può essere creato per ogni singola biblioteca. La creazione del budget e l'associazione ad una biblioteca del sistema può essere fatta dall'operatore associato alle biblioteche in questione, anche se è connesso (come biblioteca attuale) ad un'altra biblioteca (ad esempio la biblioteca centro sistema).

| Inserimento Budget                          |                                |                                            |
|---------------------------------------------|--------------------------------|--------------------------------------------|
| TITOLO BUDGET Generale 2012 INIZIO VALIDITÀ | ANNO BUDGET 2012 FINE VALIDITÀ | BIBLIOTECA<br>06 - Alberto Geisser<br>lega |
| 01-01-2012                                  | 31-12-2012                     |                                            |
| IMPORTO TOTALE 5000.00 NOTE                 | TOLLERANZA                     |                                            |
| 🖉 > Budget inserito con successo            | bibl. at                       | ttuale • 01 - Civica centrale              |

In questo caso il budget è stato associato alla biblioteca "06 - Alberto Geisser" da un operatore connesso alla biblioteca "01 - Civica centrale".

# 3. Creazione ordine

Va creato un ordine per ogni biblioteca di destinazione dei documenti acquisiti.

Le singole biblioteche a cui sono associati gli ordini saranno le biblioteche di gestione dei documenti.

Quando si crea un ordine, occorre che l'operatore si posizioni come "biblioteca attuale" sulla biblioteca per cui effettua l'ordine. Lo si può fare scegliendo la biblioteca dalla tendina in basso a destra (biblioteca attuale).

|      | esci dalla modalità modifica   | imposta come SPEDITO |
|------|--------------------------------|----------------------|
| bibl | attuale + 06 - Alberto Geisser | *                    |

Nella creazione degli ordini per gli acquisti centralizzati è molto importante che il **Titolo ordine** permetta l'individuazione della biblioteca per cui si ordina: può essere composto, ad esempio, dalla *sigla della biblioteca* e dalla *data dell'ordine* (es: "GEIS – 07/03/12" *oppure* "GEIS marzo 01"). Questo è necessario per identificare facilmente l'ordine nella pagina degli "acquisti coordinati").

| Acquisizioni: Inserisci ordine          |                              |
|-----------------------------------------|------------------------------|
| Dati Ordine                             |                              |
| TITOLO ORDINE                           | STATO DELL'ORDINE            |
| GEIS 01 marzo 2012                      | Aperto                       |
|                                         | BUDGET                       |
| TIPO ORDINE                             | Generale 2012                |
| Ordine a fornitore                      | l <u>ega</u>                 |
| BIBLIOTECA                              | FORNITORE                    |
| 06 - Alberto Geisser                    | Giordani distribuzione libri |
|                                         | lega                         |
| DATA DELL'ORDINE                        | DATA DI CONSEGNA             |
| 01-03-2012                              | 01-03-2012                   |
| SCONTO FORNITORE (%)                    |                              |
| 20.00                                   |                              |
| auto fornitore                          |                              |
| NOTE PER L'ORDINE                       |                              |
| .:                                      |                              |
| salva chiudi elimina solo ordine elimin | a ordine ed esemplari        |
| INSERISCI TITOLI IN ORDINE 👻            |                              |

# 4. Creazione liste di acquisto

Per procedere agli acquisti coordinati, occorre avere a disposizione uno "scaffale" di documenti candidati all'acquisto.

Questi scaffali possono essere importati in Clavis direttamente dai fornitori, oppure possono essere creati sulla base di "elenchi" di titoli in visione.

Per effettuare la creazione di una "lista di acquisto" procedere nel seguente modo:

#### 4.1 Creazione di uno "scaffale" di acquisto

#### Dal menù Acquisizioni – Gestione liste d'acquisto cliccare su "seleziona o crea nuovo scaffale".

Lo scaffale può essere creato come scaffale della biblioteca centrale, e quindi l'operatore, quando fa questa operazione può essere associato come "biblioteca attuale" alla biblioteca centro sistema.

| Acquisizioni: Gestione liste d | l'acquisto |                                 |    |
|--------------------------------|------------|---------------------------------|----|
| Lista D'acquisto               |            |                                 |    |
|                                |            | seleziona o crea nuovo scaffale |    |
| -Ricerca                       |            |                                 |    |
| EAN/ISBN/ISSN                  | Titolo     | Autore                          | Ed |
|                                |            |                                 |    |
| pulisci cerca                  |            |                                 |    |

Cliccando sul pulsante **"seleziona o crea nuovo scaffale" è** possibile creare un nuovo scaffale su cui fare gli acquisti centralizzati. Allo scaffale va associato un nome ed eventualmente una descrizione.

| L | ista D'acquisto                 |                     |                   |                                  |                       |  |  |  |  |
|---|---------------------------------|---------------------|-------------------|----------------------------------|-----------------------|--|--|--|--|
|   |                                 |                     |                   |                                  |                       |  |  |  |  |
| 4 | Lista scaffali                  |                     |                   |                                  |                       |  |  |  |  |
|   |                                 |                     |                   |                                  |                       |  |  |  |  |
|   | Creazione rapida nuovo scaffale |                     |                   |                                  |                       |  |  |  |  |
|   | NOME SCAFFALE:                  | Giordani marzo      |                   |                                  |                       |  |  |  |  |
|   | DESCRIZIONE SCAFI               | FALE: Proposte for  | nitore Giordani n | nese marzo 2012                  |                       |  |  |  |  |
|   | salva annulla                   |                     |                   |                                  | -                     |  |  |  |  |
|   |                                 |                     |                   |                                  |                       |  |  |  |  |
|   | NOME SCAFFALE                   |                     |                   | BIBLIOTECA TIP                   | O ELEMENTI            |  |  |  |  |
|   |                                 |                     |                   | 01 - Civica centrale 📫 ac        | quisto 🌻              |  |  |  |  |
|   |                                 |                     |                   |                                  |                       |  |  |  |  |
|   | A                               | 1                   |                   |                                  | ∪vai allo s           |  |  |  |  |
|   | nome 1                          | descrizione         | ogg. contenuti    | stato                            | <u>proprietario</u>   |  |  |  |  |
|   | Acquisti Dario                  | (senza descrizione) | 2 (acquisto)      | visible to all operators         | Operatore Comp        |  |  |  |  |
|   | Acquisti Dario 3                | Prova 3             | 5 (acquisto)      | Visible to all library operators | Operatore Comp        |  |  |  |  |
|   | Lista marzo 2012                | Lista marzo 2012    | 4 (acquisto)      | Visible to all library operators | Operatore Comp        |  |  |  |  |
|   | Lista marzo saggi               | (senza descrizione) | 5 (acquisto)      | Visible to all library operators | <u>Operatore Comp</u> |  |  |  |  |
|   | Lista Paolo Prova               | (senza descrizione) | 2 (acquisto)      | Visible to all library operators | <u>Operatore Comp</u> |  |  |  |  |
|   |                                 |                     |                   |                                  |                       |  |  |  |  |
|   |                                 |                     |                   |                                  |                       |  |  |  |  |

Dopo aver creato lo scaffale cliccando su "**salva**", selezionare lo scaffale creato cliccando su "**lega**".

| Lista scaffali    | Lista scaffali                                                                                                    |                   |       |                     |                    |                   |  |  |
|-------------------|----------------------------------------------------------------------------------------------------|-------------------|-------|---------------------|--------------------|-------------------|--|--|
| creazione ra      | creazione rapida nuovo scaffale                                                                                                    |                   |       |                     |                    |                   |  |  |
| NOME SCAFFA       | NOME SCAFFALE     BIBLIOTECA     TIPO ELEMENTI       Giordani marzo     01 - Civica centrale     acquisto     pulisci                |                   |       |                     |                    |                   |  |  |
|                   |                                                                                                    | _                 |       | □vai allo scaffale  | dopo la selezione, | se possibile      |  |  |
| nome 😭            | descrizione                                                                                                    | ogg.<br>contenuti | stato | <u>proprietario</u> | biblioteca         | azioni            |  |  |
| Giordani<br>marzo | Siordani Proposte fornitore Giordani mese narzo 2012 0. Visible to all library <u>Operatore Comperio</u> <u>centrale</u> <u>lega</u> |                   |       |                     |                    |                   |  |  |
| totale: 1         |                                                                                                    |                   |       |                     | numero rig         | 1 / 1<br>he: 50 ‡ |  |  |

#### 4.2 Inserimento di titoli nello "scaffale" di acquisto

Dopo questa operazione è possibile popolare lo scaffale con notizie disponibili per l'acquisto, importandole direttamente dal catalogo dei libri in commercio.

La maniera più semplice è quella di digitare il codice EAN (SBN 13 caratteri) nell'apposito campo di ricerca; se si digita occorre poi spingere il tasto INVIO della tastiera, oppure si può procedere con un lettore di codici a barre.

| Giordani marzo seleziona o crea nuovo scaf | fale 🌓  |
|--------------------------------------------|---------|
|                                            |         |
|                                            | Editore |
| CAIN/ISBIN/ISBN IICOIO Autore              | Editore |
| 9788811070445                              |         |
| pulisci cerca                              |         |
| pulisci cerca                              |         |

#### Notizie nel catalogo dei libri in commercio

11

| notizia                                                 | azioni                 |
|---------------------------------------------------------|------------------------|
|                                                         |                        |
| La palude delle ossa / Elly Griffiths                   |                        |
| 9788811670445                                           |                        |
| Milano : Garzanti, 2011                                 | aggiungi allo scaffale |
| Narratori moderni                                       |                        |
| Nota: [In commercio] Tit. orig.: The house at Sea's End |                        |
| Prezzo: 18,6 €                                          |                        |

Quindi cliccare sull'azione "aggiungi allo scaffale". Attendere che venga visualizzato il messaggio "verde" che indica che l'operazione è stata effettuata correttamente. Quindi procedere con un nuovo EAN, fino al completamento della lista.

Notiza correttamente aggiunta allo scaffale di acquisto

Se il documento che si vuole importare in uno scaffale non esiste nel catalogo dei libri in commercio, occorre creare una notizia bibliografica breve (da *catalogo – nuova notizia*), con i soli dati dell'area del titolo e dell'edizione, ed eventualmente l'EAN. La creazione può essere fatta anche da una nuova finestra di Clavis, se si vuole lavorare con due finestre. Dopodiché la notizia sarà normalmente ricercabile dalla Lista d'acquisto".

# 5. Acquisti coordinati

Avendo a disposizione una lista di acquisto si può procedere agli "acquisti coordinati", cioè all'associazione dei documenti presenti nella lista di acquisto ai singoli ordini in stato "aperto".

Per fare questo, dopo essersi posizionati sulla pagina "Acquisizioni  $\rightarrow$  Acquisti coordinati" selezionare la "Lista d'acquisto" dalla tendina in alto. Quindi sarà visualizzata la lista dei titoli ordinabili.

Per ciascun titolo selezionare dalla tendina "ordini aperti" l'ordine della biblioteca per cui si vuole procedere all'acquisto, quindi cliccare sul pulsante verde "+". il contatore della colonna "in ord." aumenterà di una unità (posizionandosi col mouse sul numero saranno visualizzate le biblioteche per cui è stata ordinata la copia. Per mettere un'altra copia in ordine per la stessa o un altra biblioteca, selezionare l'ordine e cliccare nuovamente su "+". Analogamente il pulsante "-" serve per togliere il titolo dall'ordine selezionato.

Nell'effettuare questa operazione l'operatore deve essere associato come "biblioteca attuale" alla biblioteca centro sistema.

| Ac | quisizioni: Acquisti coordinati                                                                 |                |                    |                      |                  |                                       |
|----|-------------------------------------------------------------------------------------------------|----------------|--------------------|----------------------|------------------|---------------------------------------|
| C  | riteri Di Ricerca                                                                               |                |                    |                      |                  |                                       |
|    | LISTE D'ACQUISTO: CON PRENOTAZIONI: NON F<br>Giordani marzo                                     | PRESENTE E NON | ORDINATO:          |                      |                  | cerca pulisci                         |
|    | titolo                                                                                          | pz.int.        | pz.scon.<br>(-sc.) | posseduti<br>(m/a/p) | in ord.<br>(m/a) | ordini aperti [mie bibl.]             |
|    | La palude delle ossa / Elly Griffiths<br>Garzanti 4)                                            | €18.60         | €14.88<br>(-€3.72) | <u>0/0/0</u>         | <u>1/0</u>       | ■ ♣ → GEIS 01 marzo 2012 [1] ‡ • vedi |
| 0  | <u>Paese delle meraviglie (II) / Brosio Paolo</u><br><u>Piemme</u> (I)                          | €17.50         | €17.50<br>(-€0.00) | <u>0/0/0</u>         | <u>0/0</u>       | ■ ↓ Stranieri Celdes ↓                |
|    | Dizionario bilingue: madri-figlie e figlie-madri / Messinger Joseph;<br>Messinger C<br>Sonda () | €16.90         | €16.90<br>(-€0.00) | <u>0/0/0</u>         | <u>0/0</u>       | Stranieri Celdes 🗘 •<br><u>vedi</u>   |
|    | Parigina. Guida allo chic (La) / De La Fressange Ines; Gachet<br>Sophie<br>2011-01-01 ③         | €25.00         | €25.00<br>(-€0.00) | <u>0/0/0</u>         | <u>0/0</u>       | - 🗣 🔹 Stranieri Celdes 🛟 🔹            |
|    | <u>Scialla! (Stai sereno) / Giacomo Bendotti</u><br><u>Mondadori</u> ④                          | €16.50         | €16.50<br>(-€0.00) | <u>0/0/0</u>         | <u>0/0</u>       | Stranieri Celdes 🗘 •<br><u>vedi</u>   |
| t  | otale: 5                                                                                        |                |                    |                      |                  | numero righe: $50 \ddagger$           |

Per controllare un ordine, è possibile selezionare l'ordine aperto dalla tendina quindi cliccare sul sottostante link "vedi".

Ciascun ordine è stampabile dalla propria pagina (stampa ordine PDF).

### 6. Creazione bolla/fattura e assegnazione documenti in arrivo

Quando i documenti arrivano, accompagnati da una bolla o fattura, occorre creare la fattura (o bolla) dalla pagina "*Acquisizioni*  $\rightarrow$  *Inserisci fattura di acquisto*".

| Dati Fattura               |              |                      |        |
|----------------------------|--------------|----------------------|--------|
| Dui Tutturu                |              |                      |        |
| NUMERO FATTURA             | DATA FATTURA | BIBLIOTECA           |        |
| 4857                       | 01-03-2012   | 01 - Civica centrale |        |
| FORNITORE                  |              |                      |        |
| Giordani distribuzione lil | bri lega     |                      |        |
|                            | TVA          | SPESE CORRIERE       |        |
| IMPORTO TOTALE             |              |                      |        |
| 220.00                     | 0.00         | 0.00                 |        |
| Inserisci Esemplari 🔺 🗕    |              |                      |        |
|                            |              |                      |        |
| EAN O PARTE INIZIALE DEL 1 | TITOLO       |                      |        |
|                            |              |                      | scegli |
|                            |              |                      |        |
| VEDI VOCI IN FATTURA       |              |                      |        |
|                            |              |                      |        |
| LISTA VUOTA                |              |                      |        |

Quindi occorre inserire gli EAN dei documenti arrivati, e quindi selezionare quello arrivato. Nel caso ci siano più documenti in arrivo con lo stesso EAN saranno proposti ordinati per data di "creazione in ordine".

La biblioteca destinataria del documento è la "biblioteca di gestione".

Cliccare su "scegli" in relazione al documento e alla biblioteca a cui si vuole associare l'arrivo.

| Acquisizioni: Fattura di    | acquisto               |                   |                                                     |                                 |
|-----------------------------|------------------------|-------------------|-----------------------------------------------------|---------------------------------|
| Record ID 7 Creato i        | 01/03/2012 17:59       | Creato da Operato | re Comperio Modificato il 01/03/2012 17:59 Modifica | <sub>ito da</sub> Operatore Com |
| Dati Fattura                |                        |                   |                                                     |                                 |
| NUMERO FATTURA              | DATA FATTUR            | A                 | BIBLIOTECA                                          |                                 |
| 4857                        | 01-03-2012             |                   | 01 - Civica centrale                                |                                 |
| FORNITORE                   | no libri               | leas              |                                                     |                                 |
| Giordani distribuzio        | ne ubri                | lega              |                                                     |                                 |
| IMPORTO TOTALE              | IVA                    |                   | SPESE CORRIERE                                      |                                 |
| 220.00                      | 0% 📮 0.                | 00                | 0.00                                                |                                 |
| Inserisci Esemplari 4       |                        |                   |                                                     |                                 |
| EAN O PARTE INIZIALE I      | DEL TITOLO             |                   |                                                     |                                 |
|                             |                        |                   | sc                                                  | egli                            |
| La palude delle ossa        | a / Elly Griffiths     |                   |                                                     |                                 |
| proprietà g                 | estione                | data creaz.       | ordine                                              |                                 |
| 01 - Civica<br>centrale 0   | 3 - Villa Amoretti     | 01/03/2012        | 03 - AMORETTI 01 (Dario Libri)                      | <u>scegli</u>                   |
| 01 - Civica 0<br>centrale G | 6 - Alberto<br>leisser | 01/03/2012        | GEIS 01 marzo 2012 (Giordani distribuzione libri)   | <u>scegli</u>                   |
|                             |                        |                   |                                                     |                                 |

VEDI VOCI IN EATTIIDA

Dopo aver cliccato su "scegli" il sistema offre la possibilità di aggiornare alcuni dati dell'esemplare:

| PREZZO IN € (DA FATTURA) VALORE INVENTARIALE IN € (DA FATTURA)          18.60       14.88 |                                                          |                              |           |           |  |  |
|-------------------------------------------------------------------------------------------|----------------------------------------------------------|------------------------------|-----------|-----------|--|--|
| AGGIORNA ESEMPLARE                                                                        |                                                          |                              |           |           |  |  |
| STATO DELL'ESEMPLARE                                                                      |                                                          | PRESTABILITÀ Non disponibile |           |           |  |  |
| SEZIONE                                                                                   | COLLOCAZIONE                                             | SPECIFICAZIONE               | SEQUENZA1 | SEQUENZA2 |  |  |
| *                                                                                         |                                                          |                              |           |           |  |  |
| BARCODE                                                                                   | SERIE INVENTARIALE<br>01 (417700)<br>inserisci contatore | NUMERO DI INVENTARIO         |           |           |  |  |
| conferma azione e inserisci i                                                             | conferma azione e inserisci in fattura                   |                              |           |           |  |  |

- **Prezzo in € (da fattura):** è il prezzo di copertina della fattura, che può essere modificato se diverso da quello dell'ordine, o inserito se nell'ordine il prezzo era assente.
- **Valore inventariale il € (da fattura)**: è il prezzo scontato o il prezzo di acquisto, se diverso da quello dell'ordine, o inserito se nell'ordine il prezzo era assente.
- **Stato del''esemplare, Prestabilità, dati di collocazione:** Lo stato di default è "*in catalogazione*" e la prestabilità "*non disponibile*"
- Barcode: può essere inserito in questa fase il barcode del documento.
- **Numero di inventario:** può essere inserito in questa fase il numero di inventario del documento.

Dopo aver aggiornato i dati che si ritengono aggiornati, cliccare sul pulsante "**conferma inserimento e inserisci in fattura**".

# **Controllo dell'ordine**

Dalla pagina dei singoli ordini è possibile controllare se gli ordini sono evasi o parzialmente evasi, e nel caso verificare quali documenti sono arrivati e quali risultano ancora in ordine. Eventualmente è possibile annullare un titolo in ordine.

| TITOLO ORDINE STAT                                                             | O DELL'ORDINE      |                           | _ |               |          |                            |                             |  |
|--------------------------------------------------------------------------------|--------------------|---------------------------|---|---------------|----------|----------------------------|-----------------------------|--|
| Falchera prova Par                                                             | zialmente evaso    |                           |   |               |          |                            |                             |  |
| TIPO ORDINE PER                                                                | IL BUDGET          |                           | _ |               |          |                            |                             |  |
| Ordine fittizio                                                                | lioteca Falchera B | <u>Budget prova</u>       |   |               |          |                            |                             |  |
| BIBLIOTECA FOR                                                                 | NITORE             |                           | _ |               |          |                            |                             |  |
| 07 - Falchera Dat                                                              | io Libri           |                           |   |               |          |                            |                             |  |
| DATA DELL'ORDINE DATA                                                          | DI CONSEGNA        |                           | _ |               |          |                            |                             |  |
| 01/03/2012 01/                                                                 | 03/2012            |                           |   |               |          |                            |                             |  |
| SCONTO ID C                                                                    | ONTO               |                           | _ |               |          |                            |                             |  |
| 22,00%                                                                         |                    |                           |   |               |          |                            |                             |  |
| NOTE PER L'ORDINE                                                              |                    |                           |   |               |          |                            |                             |  |
|                                                                                |                    |                           |   |               |          |                            |                             |  |
|                                                                                |                    |                           |   |               |          |                            |                             |  |
|                                                                                |                    |                           |   |               |          |                            |                             |  |
| Stampa Ordina                                                                  |                    |                           |   |               |          |                            |                             |  |
|                                                                                |                    |                           |   |               |          |                            |                             |  |
| Stampa lista titoli 🗘 PDF 🗘                                                    |                    |                           |   |               |          |                            |                             |  |
|                                                                                |                    |                           |   |               |          |                            |                             |  |
| stampa                                                                         |                    |                           |   |               |          |                            |                             |  |
| VEDI TITOLI IN ORDINE 🔺                                                        |                    |                           |   |               |          |                            |                             |  |
|                                                                                | 1                  |                           | - | 1             | 1        |                            |                             |  |
| <u>titolo</u>                                                                  | <u>stato</u>       | biblioteca di<br>gestione |   | EAN           | prezzo d | li copertina (di acquisto) | azioni                      |  |
| Diario di una donna pubblica / Valérie Tasso ;                                 | In                 | 07 Falabara               | _ | 0799955902024 | £ 16.00  | (6 12 49)                  |                             |  |
| traduzione di Francesca Pe'                                                    | catalogazione      | 07 - Falchera             |   | 9766655602024 | € 10,00  | (€ 12,40)                  | <u>vedi</u> <u>modifica</u> |  |
| Diario di una donna pubblica / Valérie Tasso ;                                 | In ordine          | 07 - Falchera             |   | 9788855802024 | € 16 00  | (€ 12.48)                  | vedi modifica               |  |
| traduzione di Francesca Pe'                                                    |                    |                           |   |               |          | (,**)                      |                             |  |
| Diario di una donna pubblica / Valérie Tasso ;<br>traduziono di Francosca Po'  | In ordine          | <u>07 - Falchera</u>      |   | 9788855802024 | € 16,00  | (€ 12,48)                  | <u>vedi modifica</u>        |  |
| Diaria di una danna nubblica (Valésia Trans                                    | Ondina             |                           |   |               |          |                            |                             |  |
| Indiano di una donna pubblica / Valerie Tasso ;<br>traduzione di Francesca Pe' | annullato          | <u>07 - Falchera</u>      |   | 9788855802024 | € 16,00  | (€ 12,48)                  | <u>vedi</u> <u>modifica</u> |  |
|                                                                                |                    |                           |   |               |          |                            | 1/1                         |  |

Per annullare un titolo in ordine cliccare su "vedi" (o "modifica") ( andare sull'esemplare in ordine), quindi in modalità "modifica" selezionare lo **stato** "*ordine annullato*" e salvare l'esemplare.

| Dati Della Notizia                                           |                                  |   |                             |  |  |  |  |  |  |
|--------------------------------------------------------------|----------------------------------|---|-----------------------------|--|--|--|--|--|--|
| TITOLO:                                                      |                                  |   |                             |  |  |  |  |  |  |
| Diario di una donna pubblica / Valérie Tasso ; traduzione di |                                  |   |                             |  |  |  |  |  |  |
| Francesca Pe'                                                |                                  |   |                             |  |  |  |  |  |  |
| Tropea                                                       |                                  |   |                             |  |  |  |  |  |  |
| LIVELLO BIBLIOGRAFICO:                                       |                                  |   |                             |  |  |  |  |  |  |
| Monografie                                                   |                                  |   |                             |  |  |  |  |  |  |
| OGGETTO BIBLIOGRAFICO:                                       | Copia di conservazione           | A | ANNO: LINGUA:               |  |  |  |  |  |  |
|                                                              | Da riprodurre                    |   | 2012 Italiano               |  |  |  |  |  |  |
|                                                              | – Da scartare                    |   |                             |  |  |  |  |  |  |
|                                                              | Da scartare e sostituire         |   |                             |  |  |  |  |  |  |
| acquisti da                                                  | 1 Deteriorato                    |   |                             |  |  |  |  |  |  |
|                                                              | Impegnato per attività culturali |   |                             |  |  |  |  |  |  |
|                                                              | In catalogazione                 |   | IMMAGINE ESEMPLARE          |  |  |  |  |  |  |
| □Visibile da OPAC                                            | Indeposito                       |   |                             |  |  |  |  |  |  |
| SEZIONE                                                      | In ordine                        | Ξ | SDECIFICATIONE              |  |  |  |  |  |  |
| A A                                                          | In vetrina                       |   | SPECIFICAZIONE              |  |  |  |  |  |  |
|                                                              | Non trovato da cercare           |   |                             |  |  |  |  |  |  |
| CODICE A BARRE                                               | Novità                           |   | CODICE RFID                 |  |  |  |  |  |  |
|                                                              | Ordine annullato                 |   |                             |  |  |  |  |  |  |
|                                                              | Ordine evaso 😽                   |   |                             |  |  |  |  |  |  |
| SERIE INVENTARIALE                                           | Perduto/Rubato                   |   |                             |  |  |  |  |  |  |
| 01 (417700) 🛟                                                | Scartato                         | 0 | DATA DI INVENTARIAZIONE     |  |  |  |  |  |  |
| Inserisci contatore                                          | Scartato deteriorato             |   |                             |  |  |  |  |  |  |
|                                                              | Scartato obsoleto                |   |                             |  |  |  |  |  |  |
| MEDIA                                                        | Smarrito                         |   | STATO FISICO DELL'ESEMPLARE |  |  |  |  |  |  |
| Monografia 🌲                                                 | Ordine annullato                 | * | Ottimo ‡                    |  |  |  |  |  |  |
| COMPRATO DA                                                  | GESTITO DA modifica              |   | SI TROVA IN                 |  |  |  |  |  |  |
| 01 - Civica centrale                                         | 07 - Falchera                    |   | 07 - Falchera               |  |  |  |  |  |  |
|                                                              |                                  |   |                             |  |  |  |  |  |  |